### **Computer Basics For Parents 103**

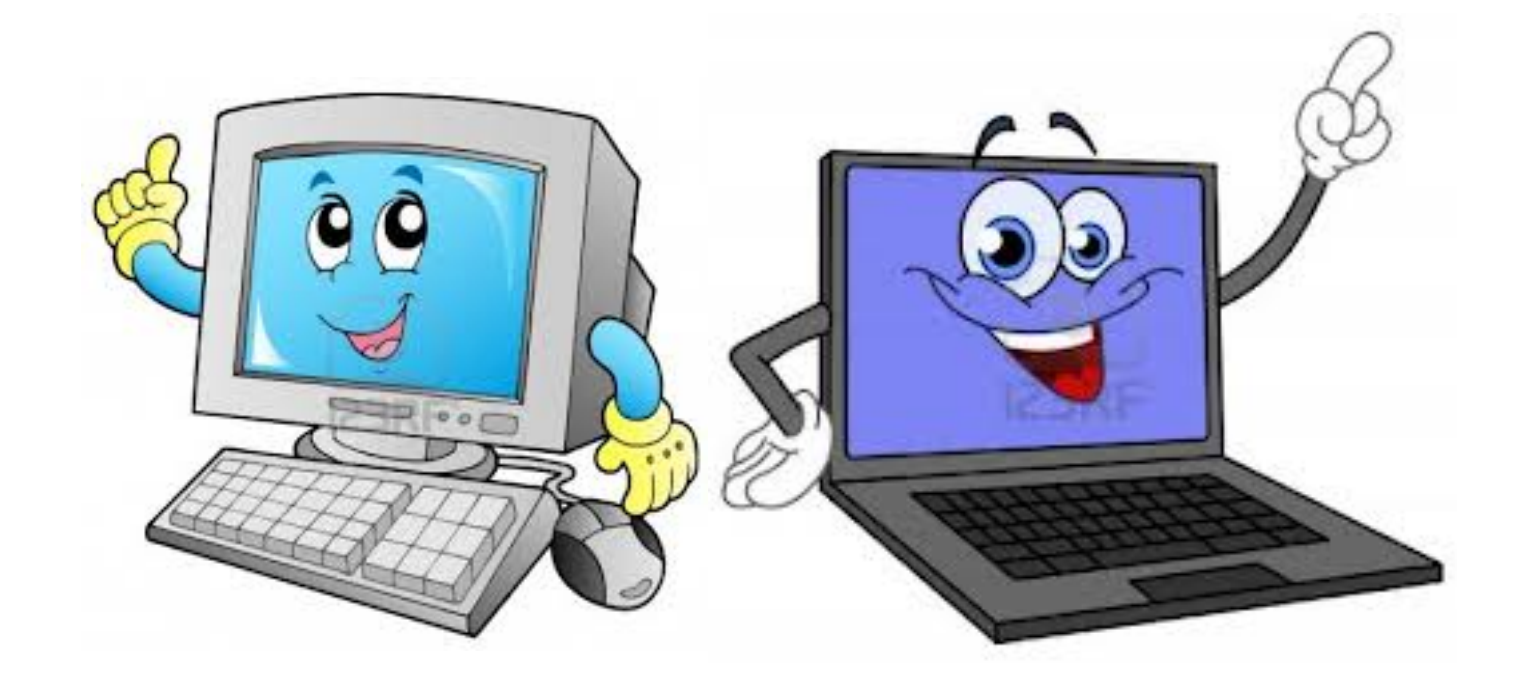

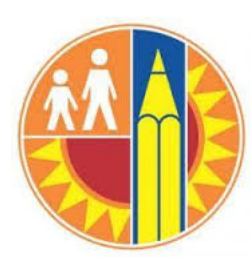

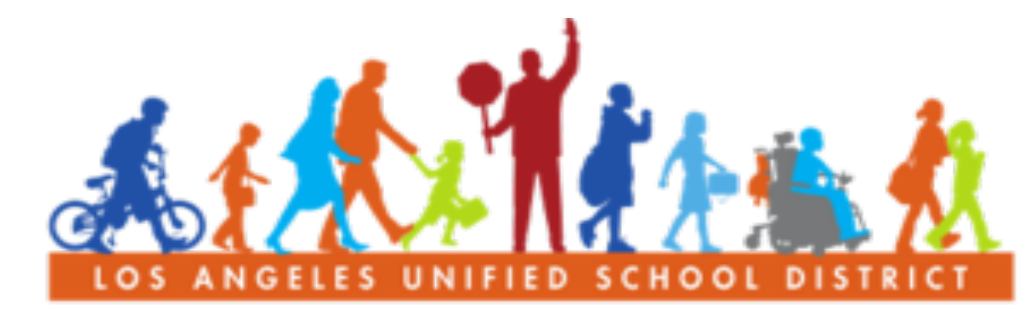

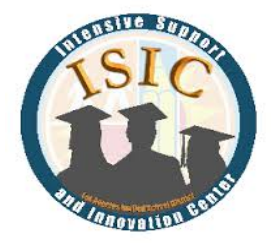

#### PARENT COMMUNITY STUDENT SERVICES BRANCH

## Welcome!

#### INTRODUCTIONS

#### **GROUND RULES**

- Respect everyone
- Raise your hand
- One speaker at a time

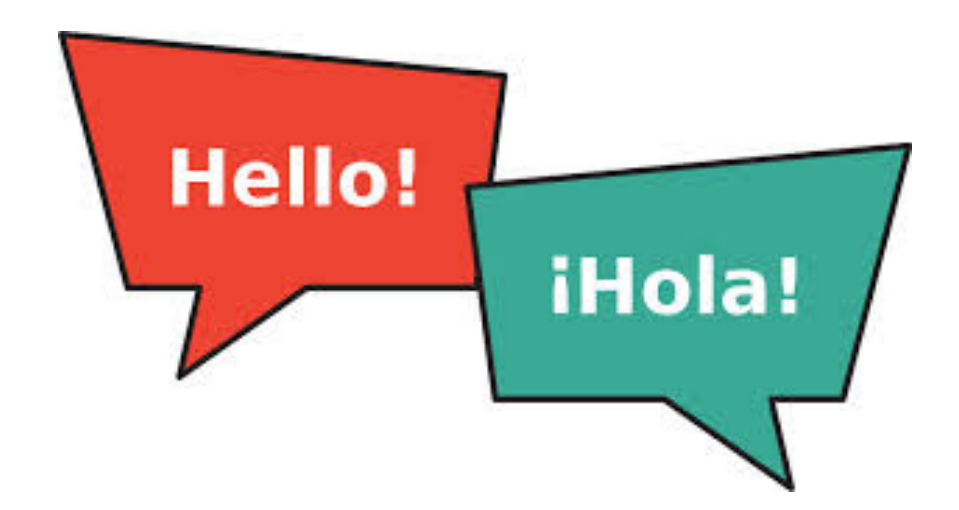

#### OUTCOME...

- Increase your knowledge of computers
- To help your child and parent center with technology

### We are going to learn today

#### 1. Review

- Turn On
- Keyboard
- Mouse/ TouchPad
- How to Select Text

#### 2. Creating a Calendar on Word

- Find Word Doc
- Add Events
- Save a document

#### 3. Create an Email Account

Compose an email

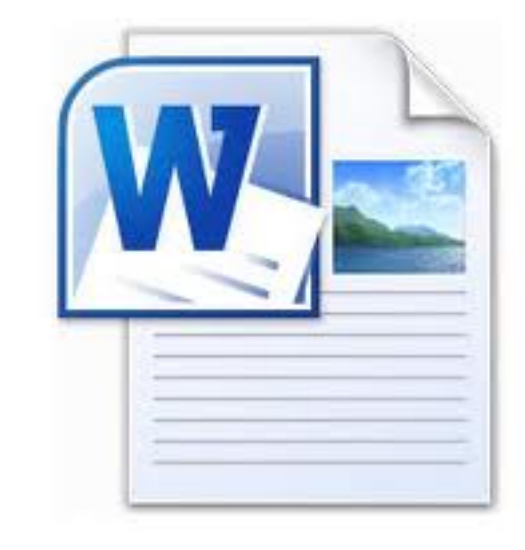

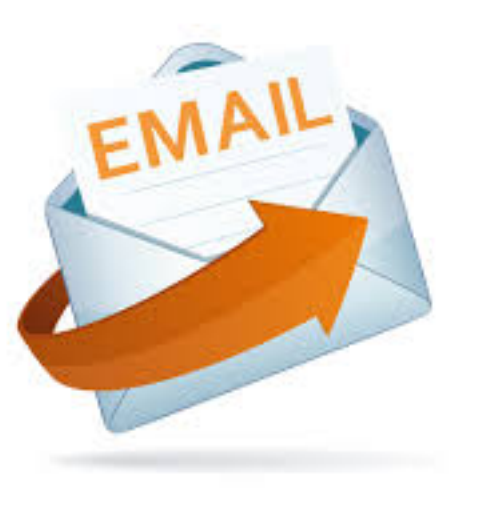

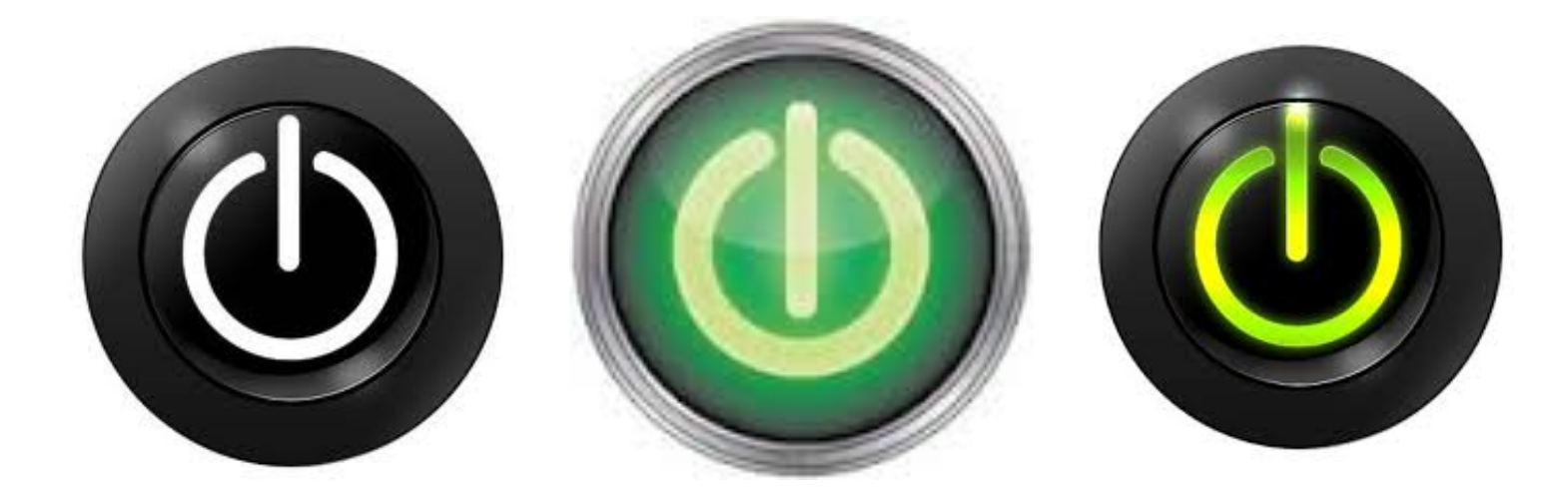

## **Section 1: Review**

### **Turning On A Computer**

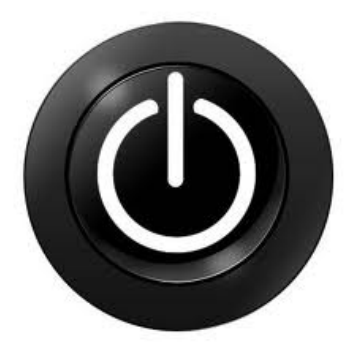

 Desktop computer has 2 buttons that you must press to turn on

Laptops have 1 button that you have to press to turn on

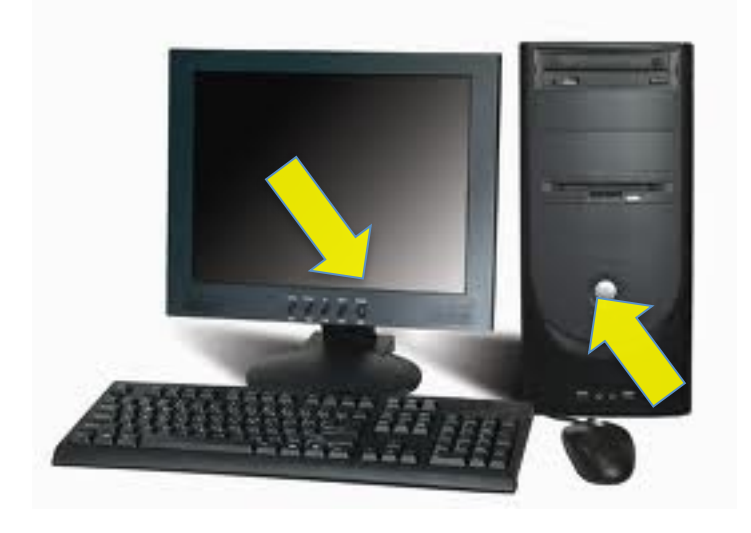

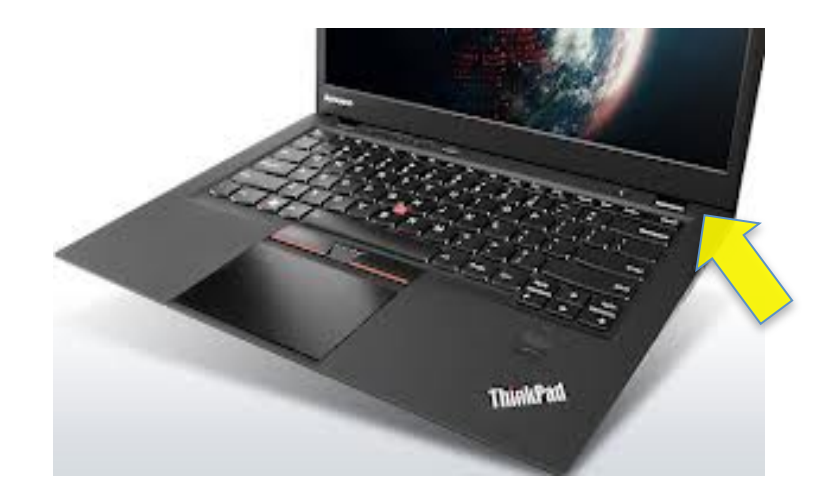

### Keyboard

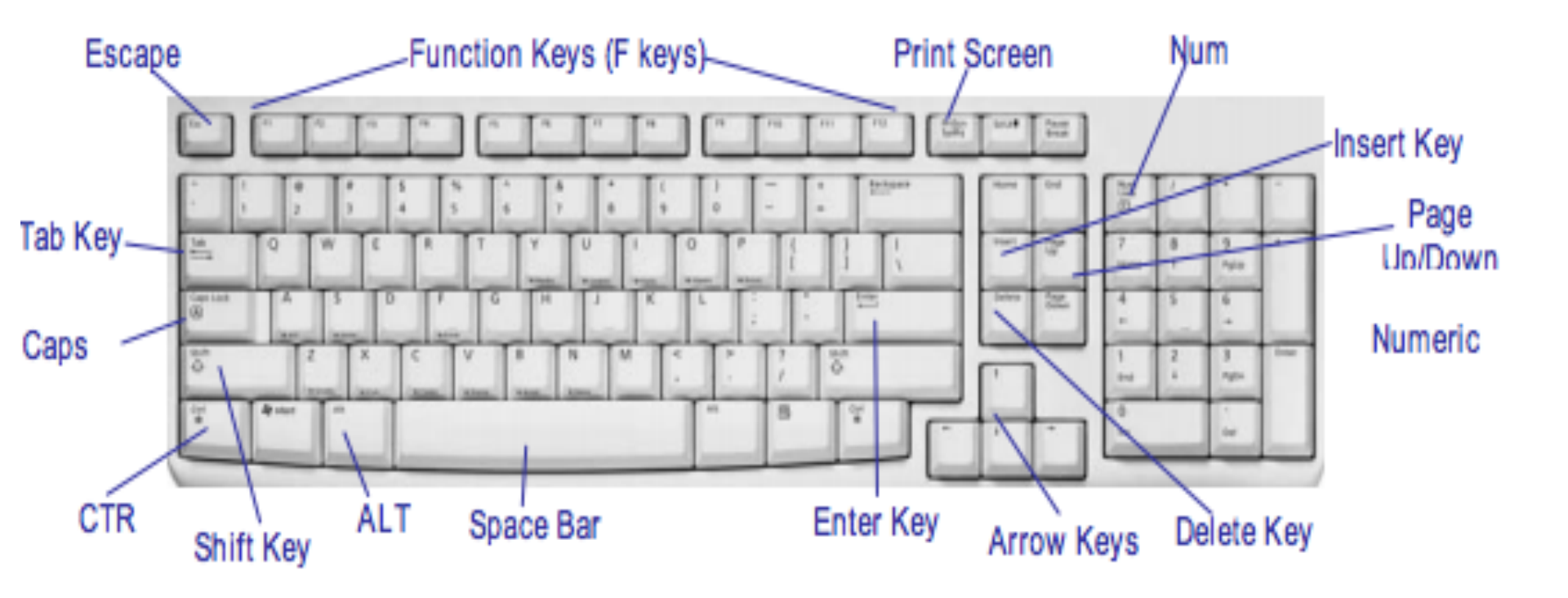

### **Touch Pad**

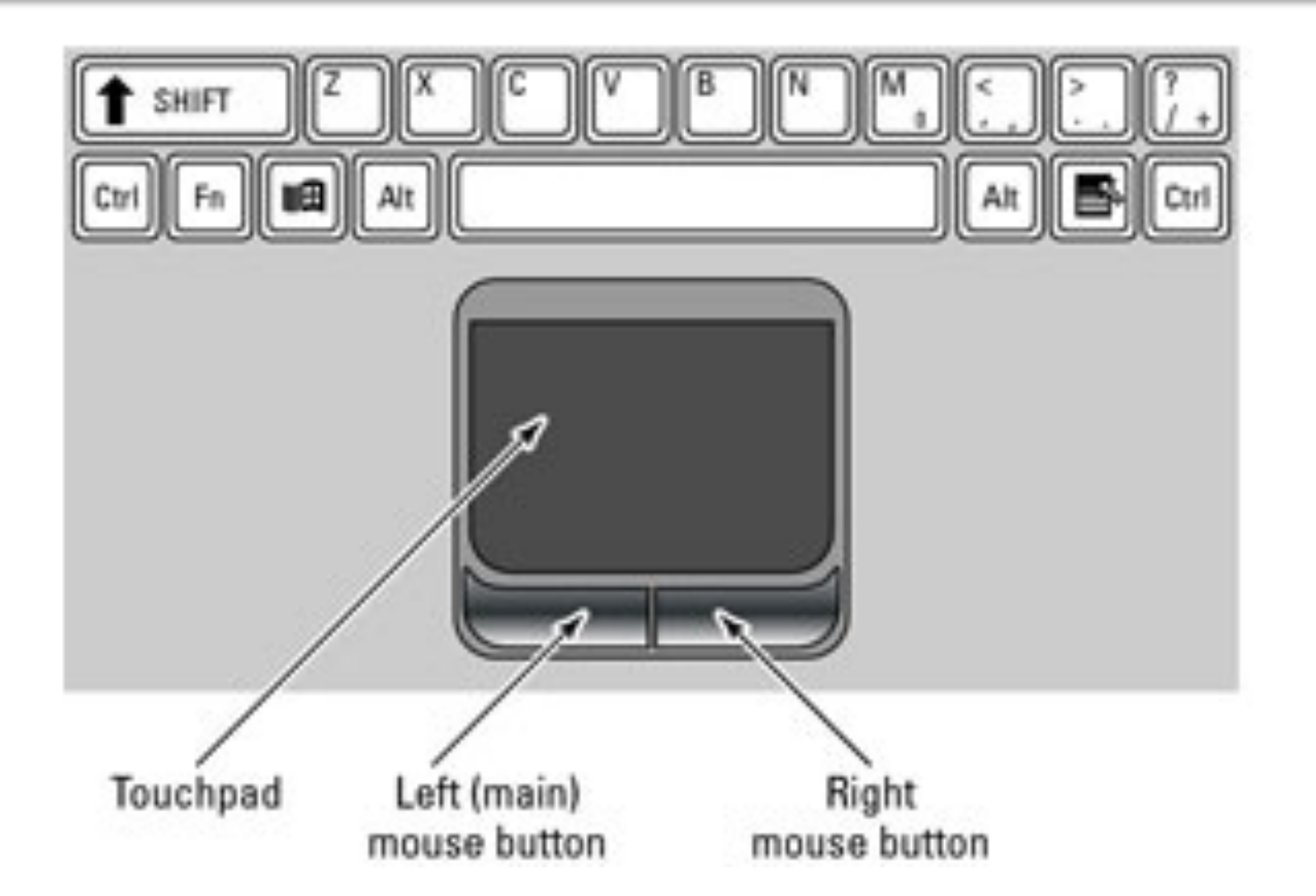

### Touch Pad

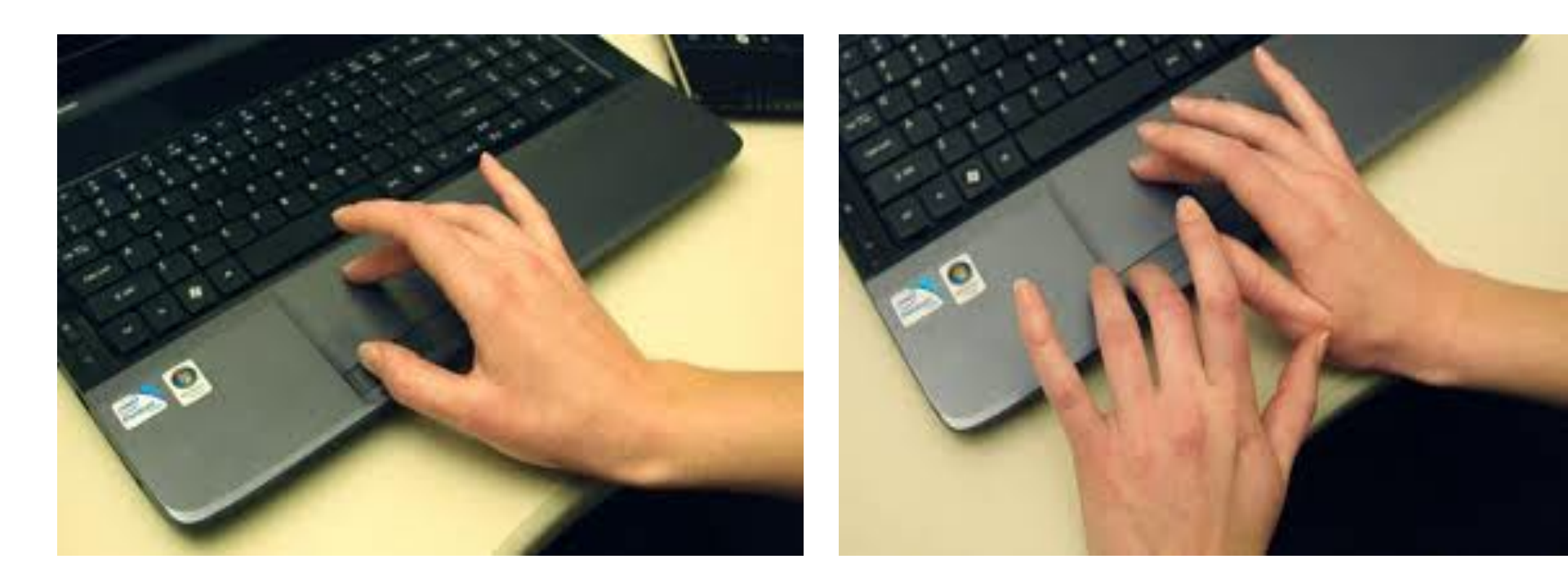

### **Review on How to Select Text**

#### 1. Drag your

mouse to select the text you want to change

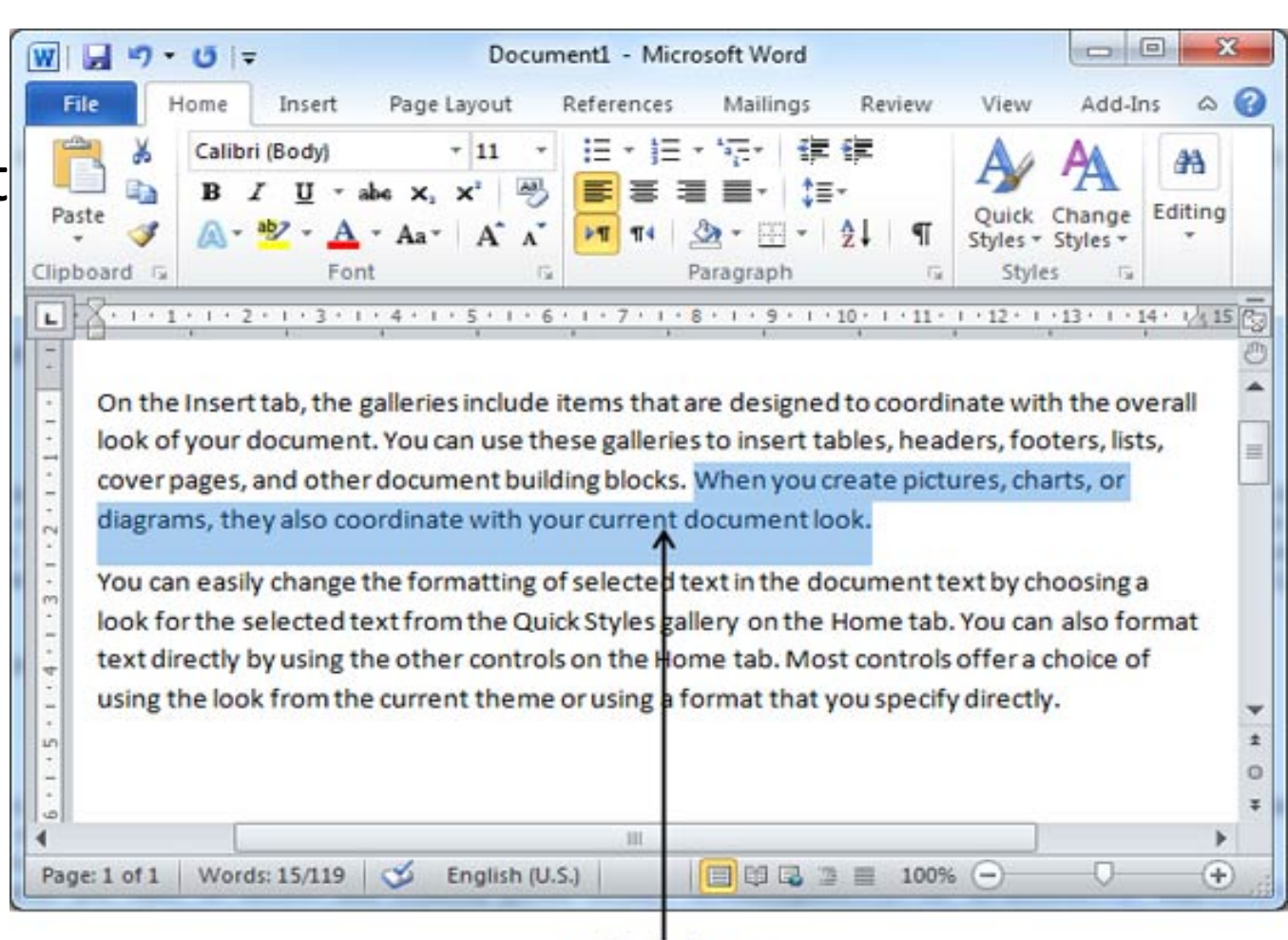

#### Selected Text

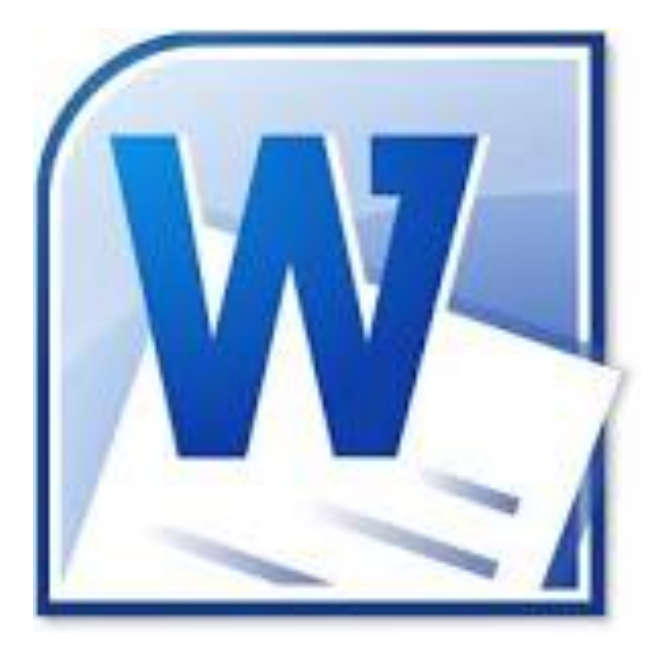

|    | March 2014 |    |    |    |    |    |
|----|------------|----|----|----|----|----|
| Su | Мо         | Tu | We | Th | Fr | Sa |
|    |            |    |    |    |    | 1  |
| 2  | 3          | 4  | 5  | 6  | 7  | 8  |
| 9  | 10         | 11 | 12 | 13 | 14 | 15 |
| 16 | 17         | 18 | 19 | 20 | 21 | 22 |
| 23 | 24         | 25 | 26 | 27 | 28 | 29 |
| 30 | 31         |    |    |    |    |    |

## Section 2: Calendar In Word

- 1. Click "Start"
- Click on "All Programs"
- Find and click on
  "Microsoft"

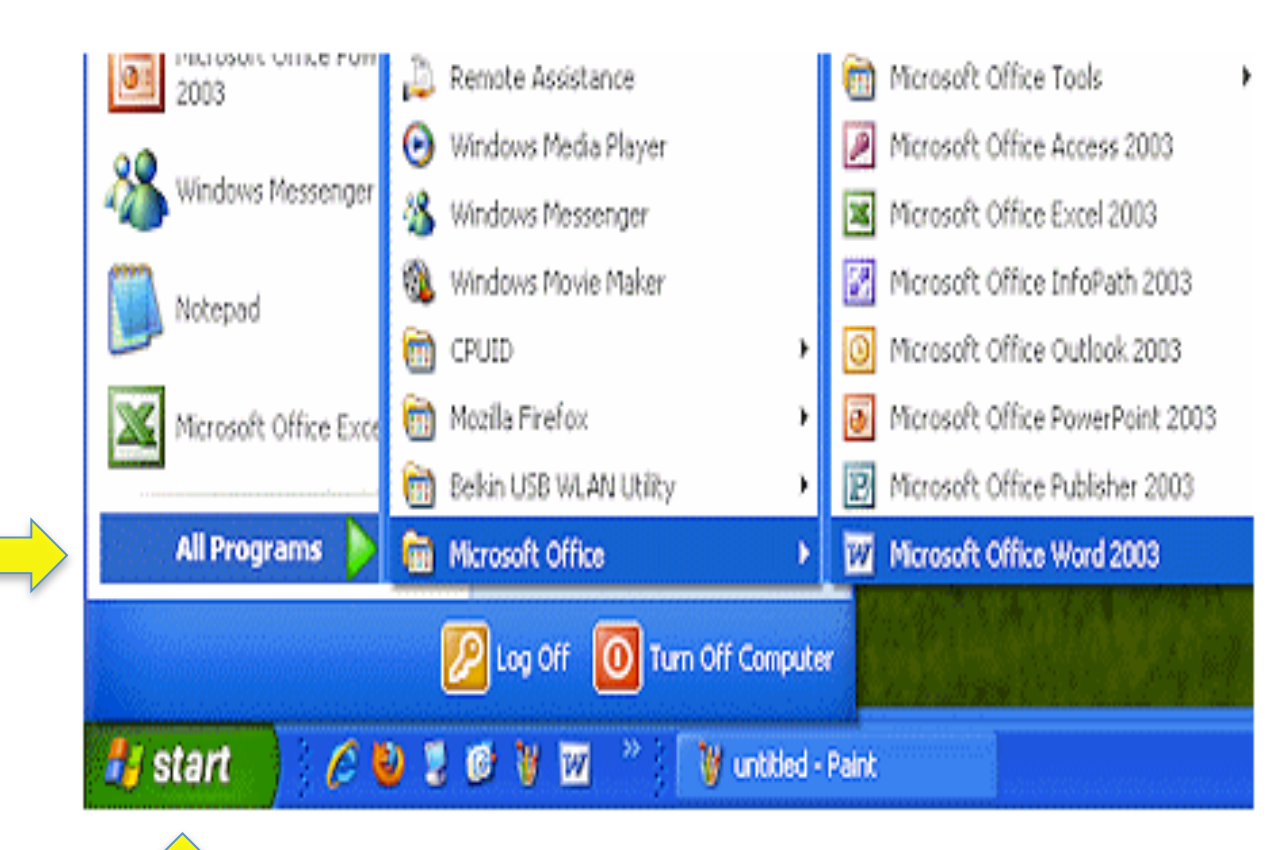

Click "File"
 Select "New"

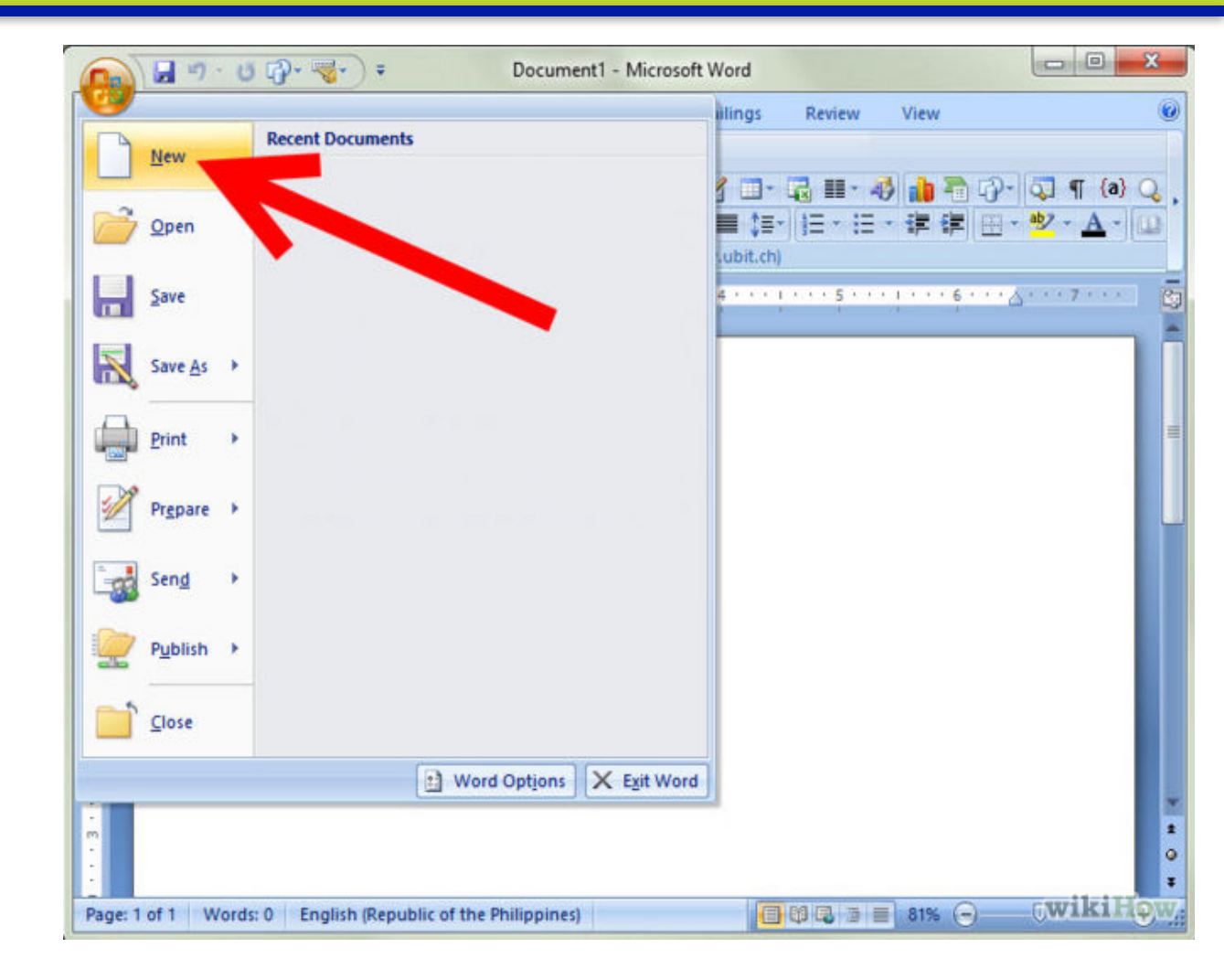

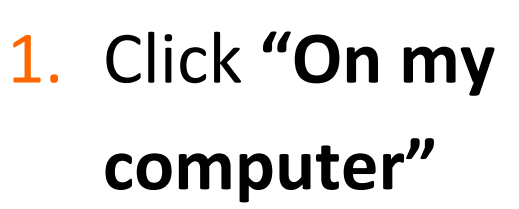

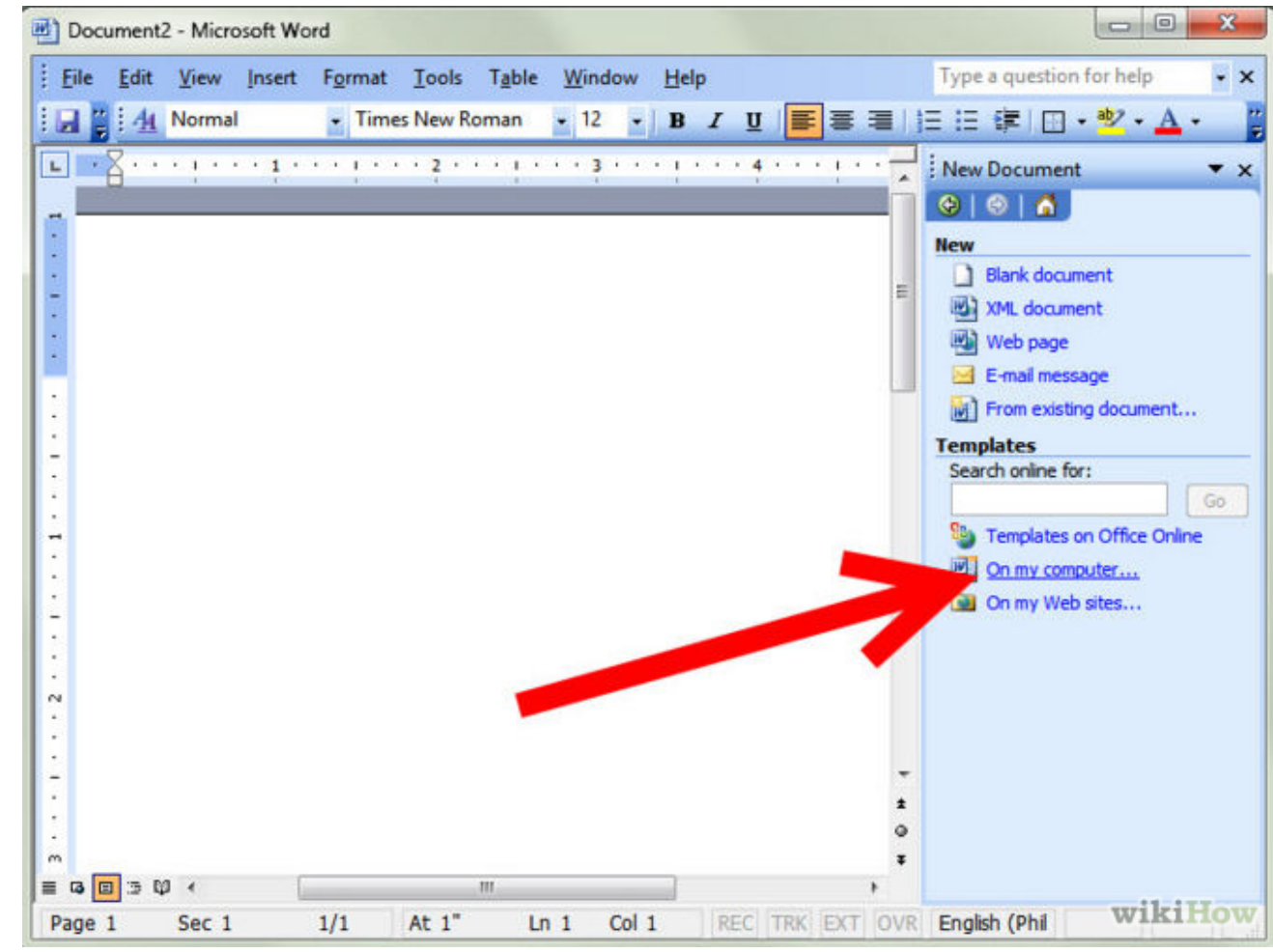

 Click "Other documents"

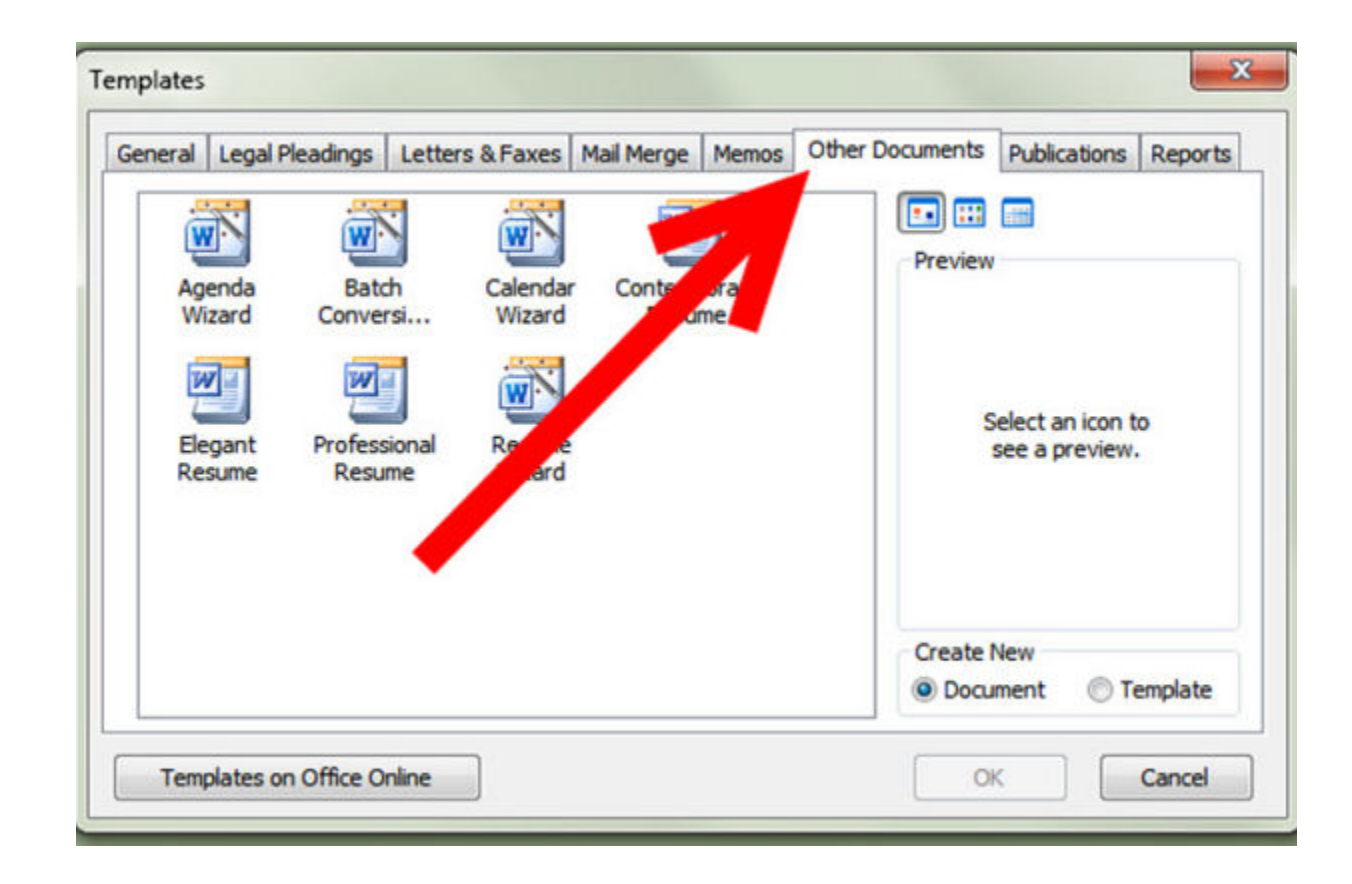

- 1. Select "Calendar Wizard,"
- 2. Click "**OK**" to create your calendar.

| General Legal                         | Pleadings Letter                            | s & Faxes Mail Merge                             | Memos Other Documents               | Publications Reports                                                          |  |
|---------------------------------------|---------------------------------------------|--------------------------------------------------|-------------------------------------|-------------------------------------------------------------------------------|--|
| Agenda<br>Wizard<br>Elegant<br>Resume | Batch<br>Conversi<br>Professional<br>Resume | Calendar<br>Wizard<br>Wizard<br>Resume<br>Wizard | porary<br>me<br>Click C<br>template | Preview<br>Click OK to install additional<br>templates and create a new file. |  |
|                                       |                                             |                                                  | eate l                              | New<br>ment 💿 Template                                                        |  |

### **Remember to Use**

- 1. BOLD
- 2. SIZE
- 3. CENTER
- 4. FONT
- 5. COLOR

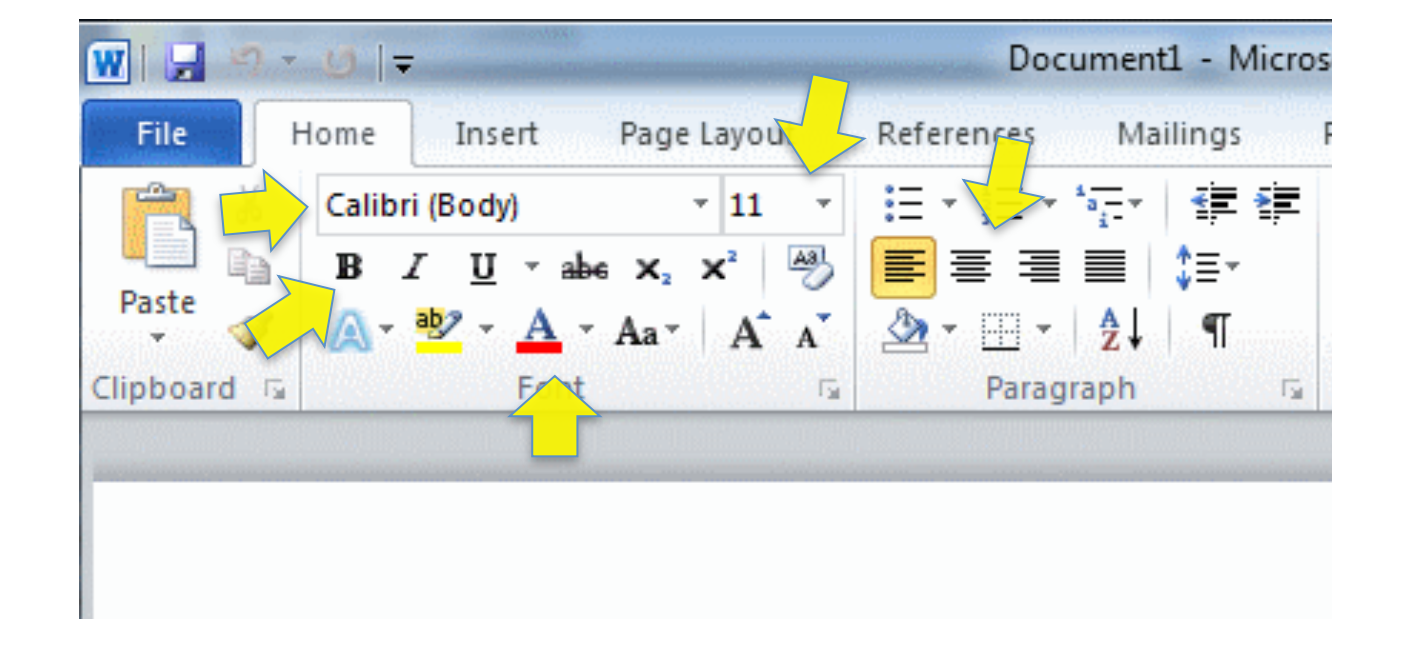

<u>Remember to use the highlight text</u>
 <u>function that we learned last time</u>

### **Saving File**

Click "File"
 Click "Save"

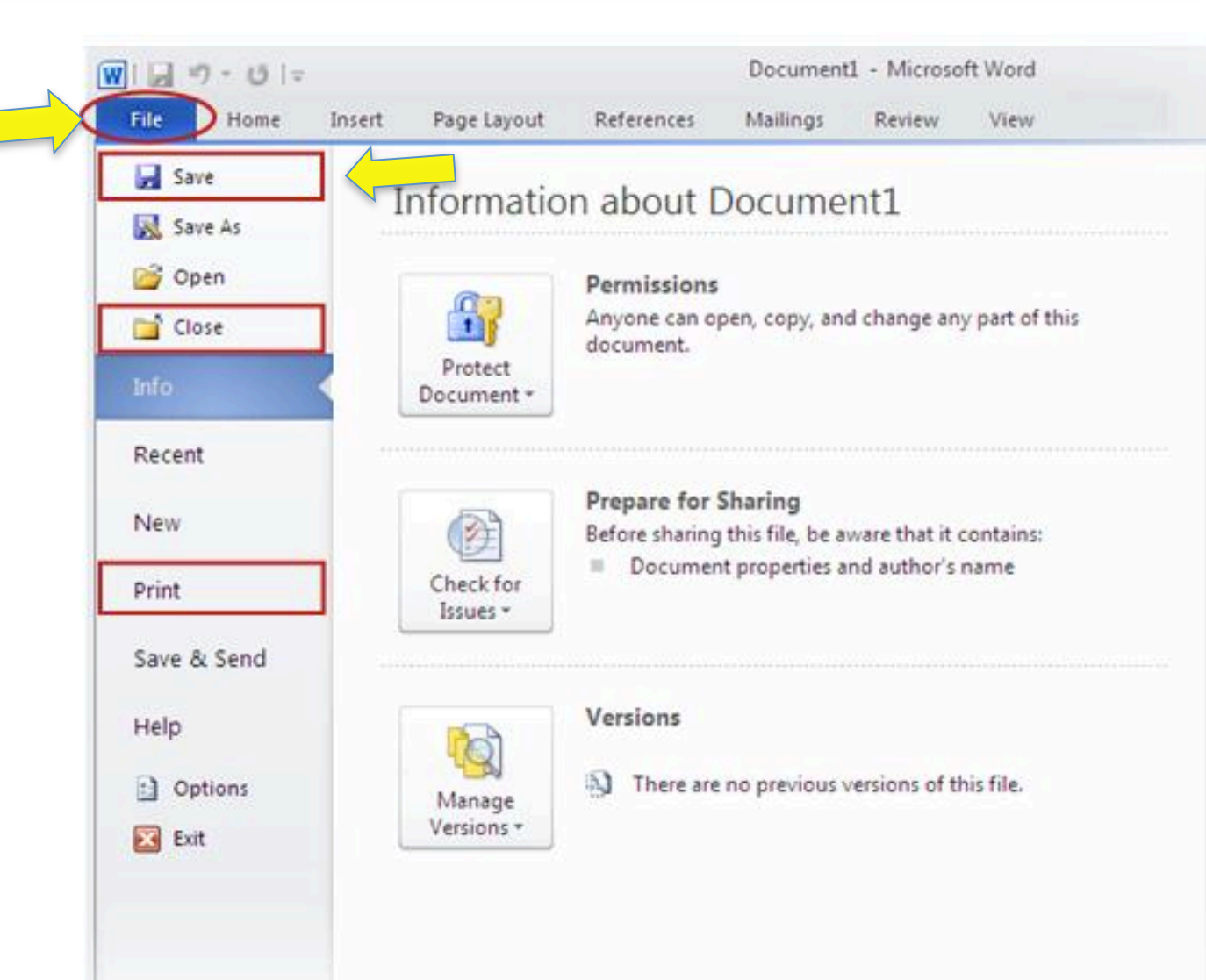

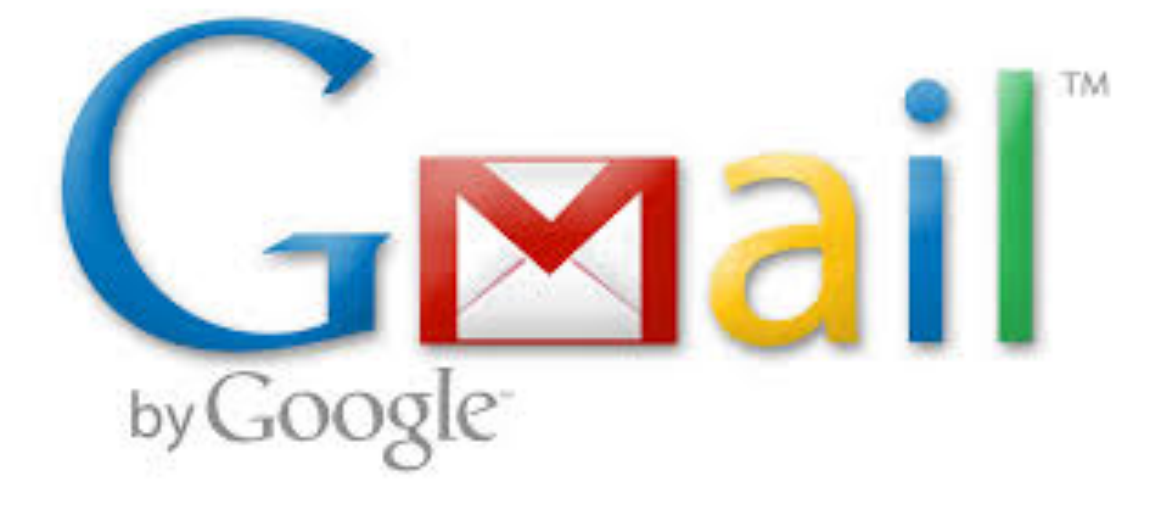

## Section 3: Create An Email Account

#### **GMAIL.COM**

- 1. Open a search engine
- 2. Type **gmail.com** on the search bar
- Click the blue" create a account

#### Google

#### One account. All of Google.

Sign in to continue to Gmail

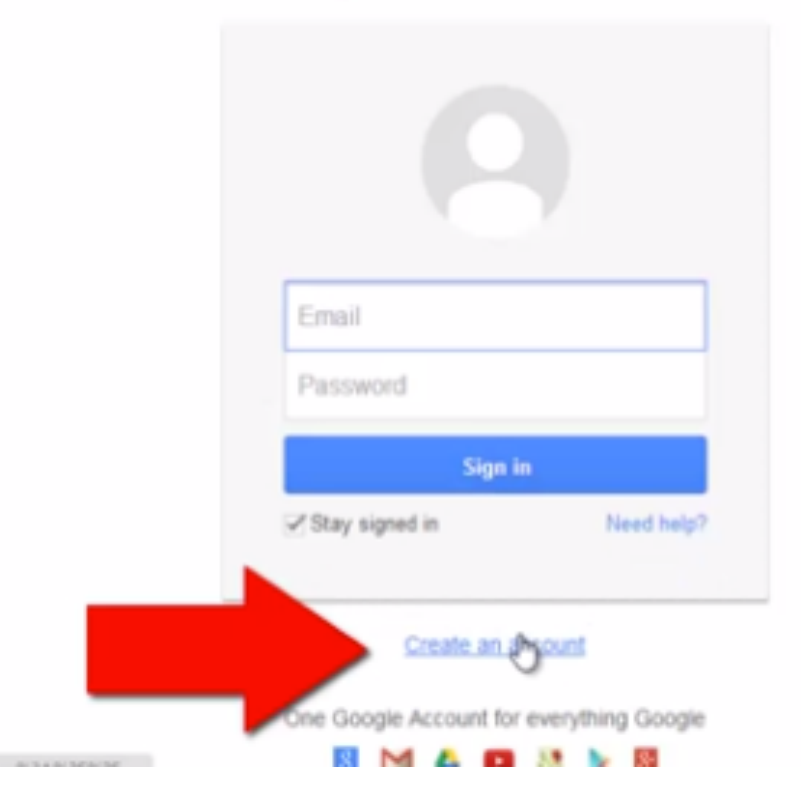

#### Information

- Fill out the information on the page
- 2. Come up with a **username**.
- 3. Come up with a **password**
- 4. Write down/ remember your username & password

Create your Google Account

One account is all you need single username and password gets you into everything Google.

📓 🖂 💿 💶 🐰 🕨 📓

Make Google yours Set up your profile and preferences just the way you like.

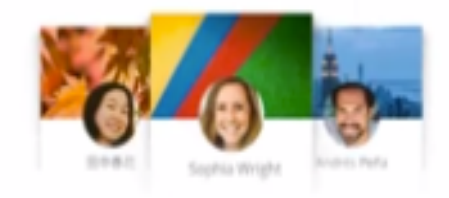

|                     | Last |            |
|---------------------|------|------------|
| Choose your usernar | ne   |            |
|                     |      | @gmail.com |
| Create a password   |      |            |
| Confirm your passwo | brd  |            |
| Birthday            |      |            |
| Month               | Day  | Year       |
|                     |      |            |
| Gender              |      |            |

#### CAPTCHA

- Complete the CAPTCHA.
- This is a verification tool that ensures that a real person is creating the account

#### johndoe1131@gmail.com

#### Prove you're not a robot

Skip this verification (phone verification may be required)

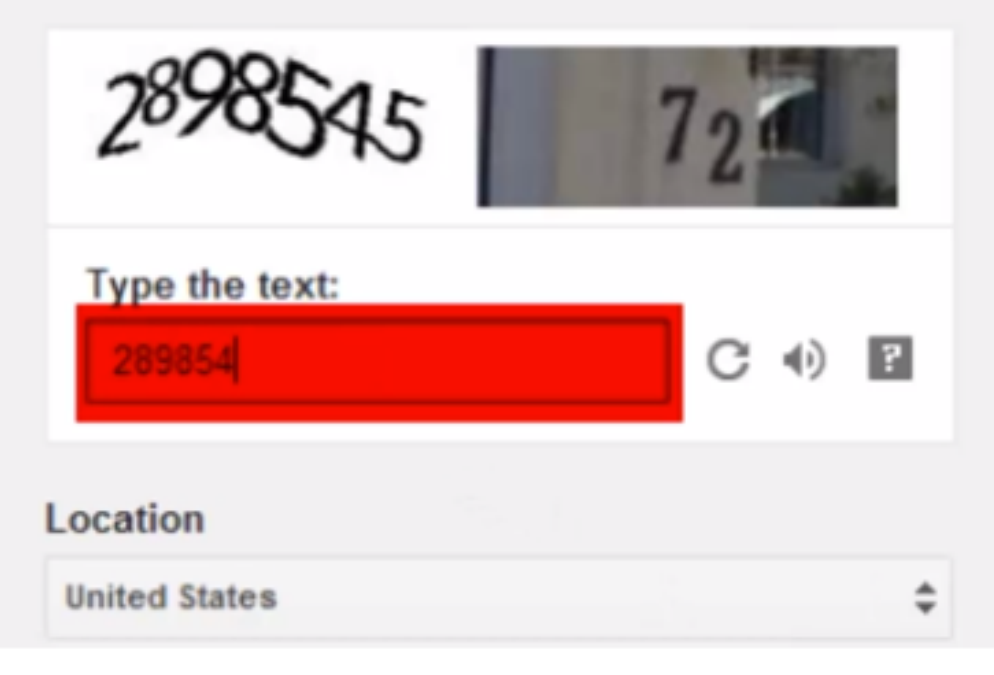

#### **GMAIL Policy**

- Agree to the privacy policy.
- 2. Click Next

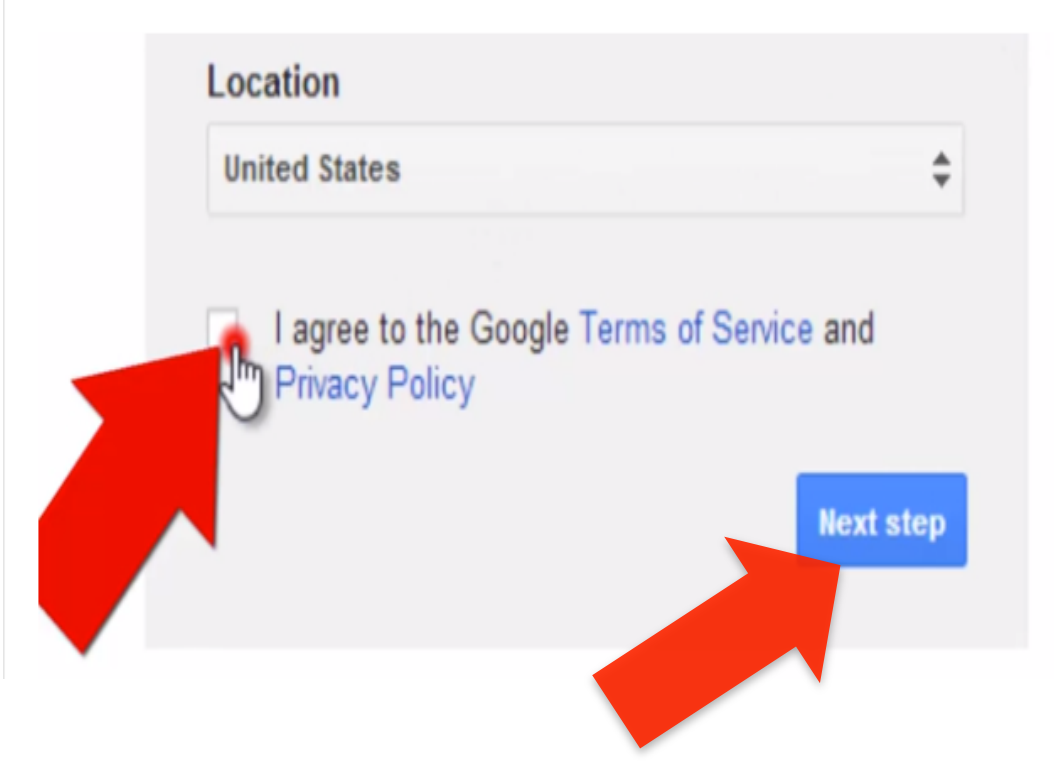

#### **Compose an Email**

- Click the button labeled Compose.
- 2. Then a new message box comes up. In that box type the email address evelyn.larios@lausd.net where it says To:
- Type Favorite food in the email subject. The subject lets people know what the email is going to be about
- 4. Click on the send button

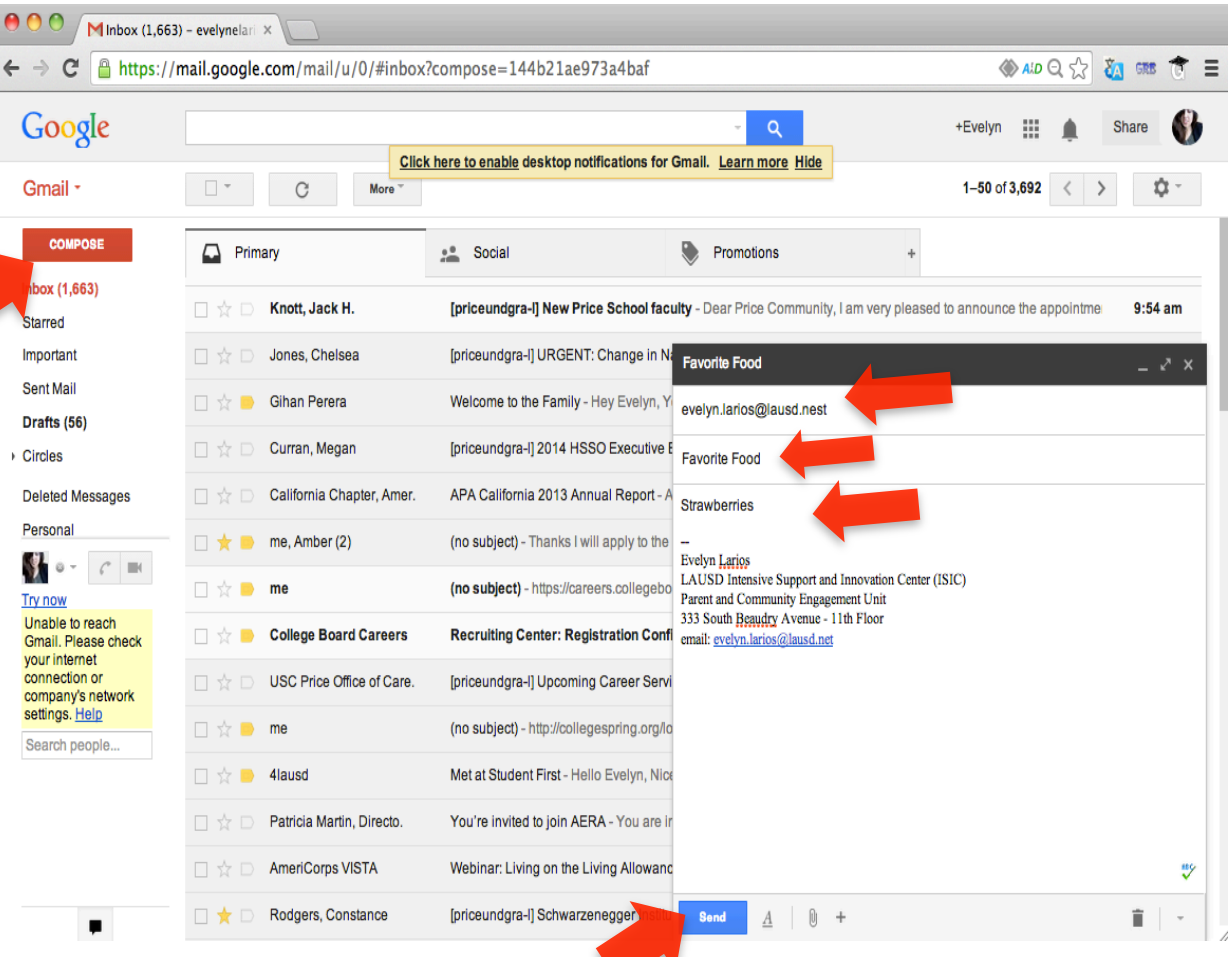

### **Replying to Message**

#### Look in your inbox click on the message you received

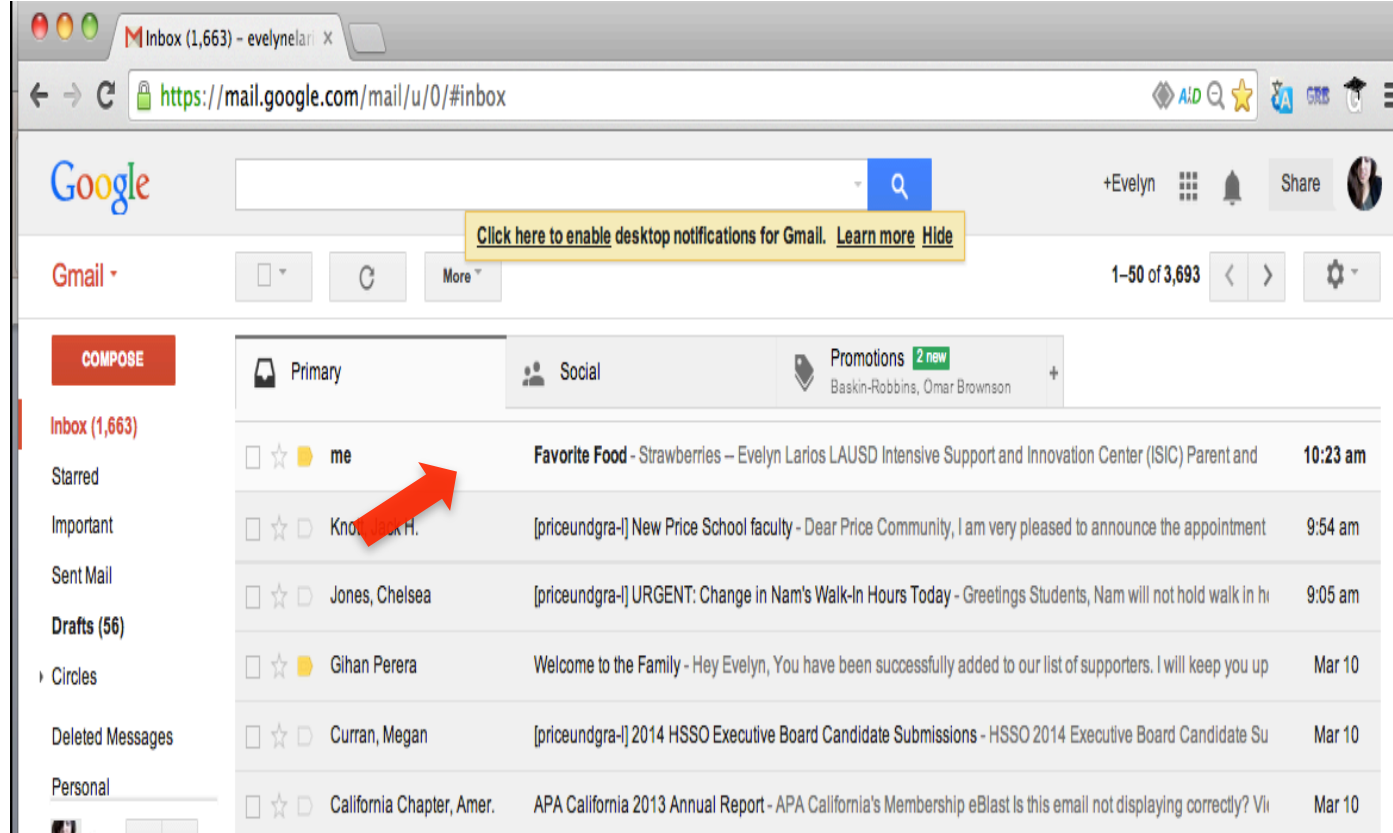

#### **Replying to Message**

#### 1. Click reply

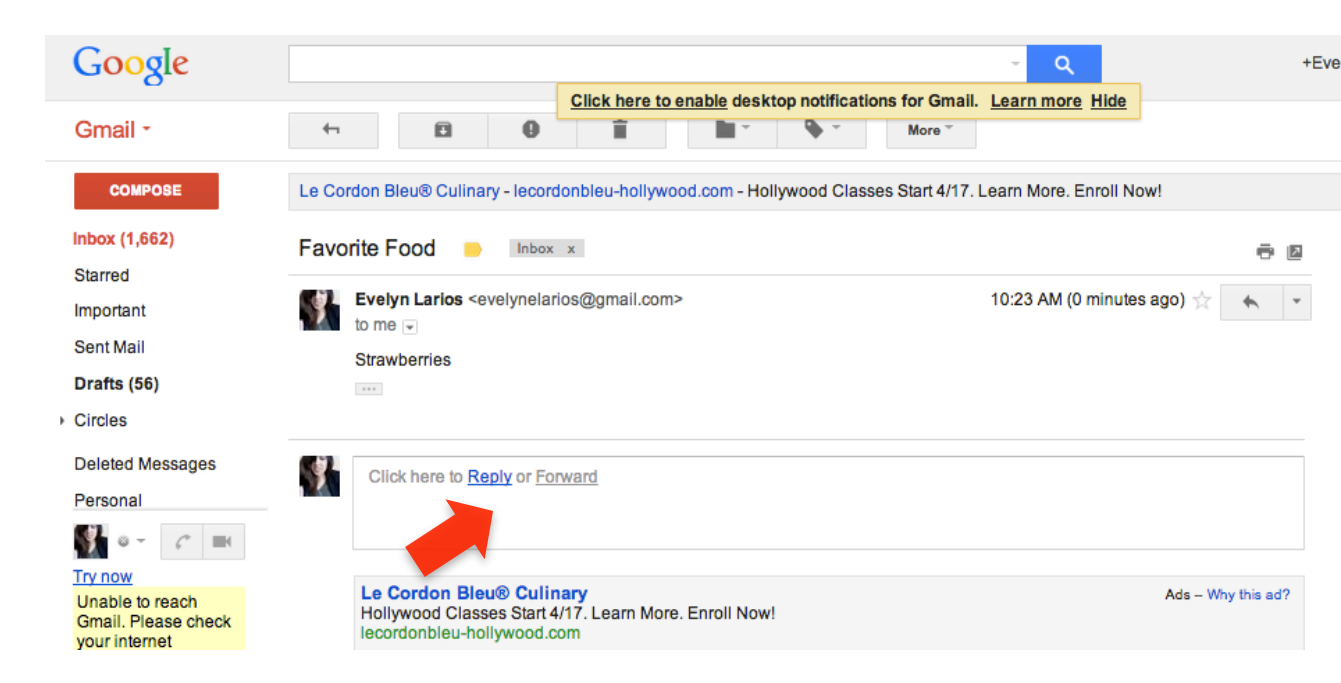

### **Replying to Message**

- A box opens. Here is where you write your response
- Click on the send button

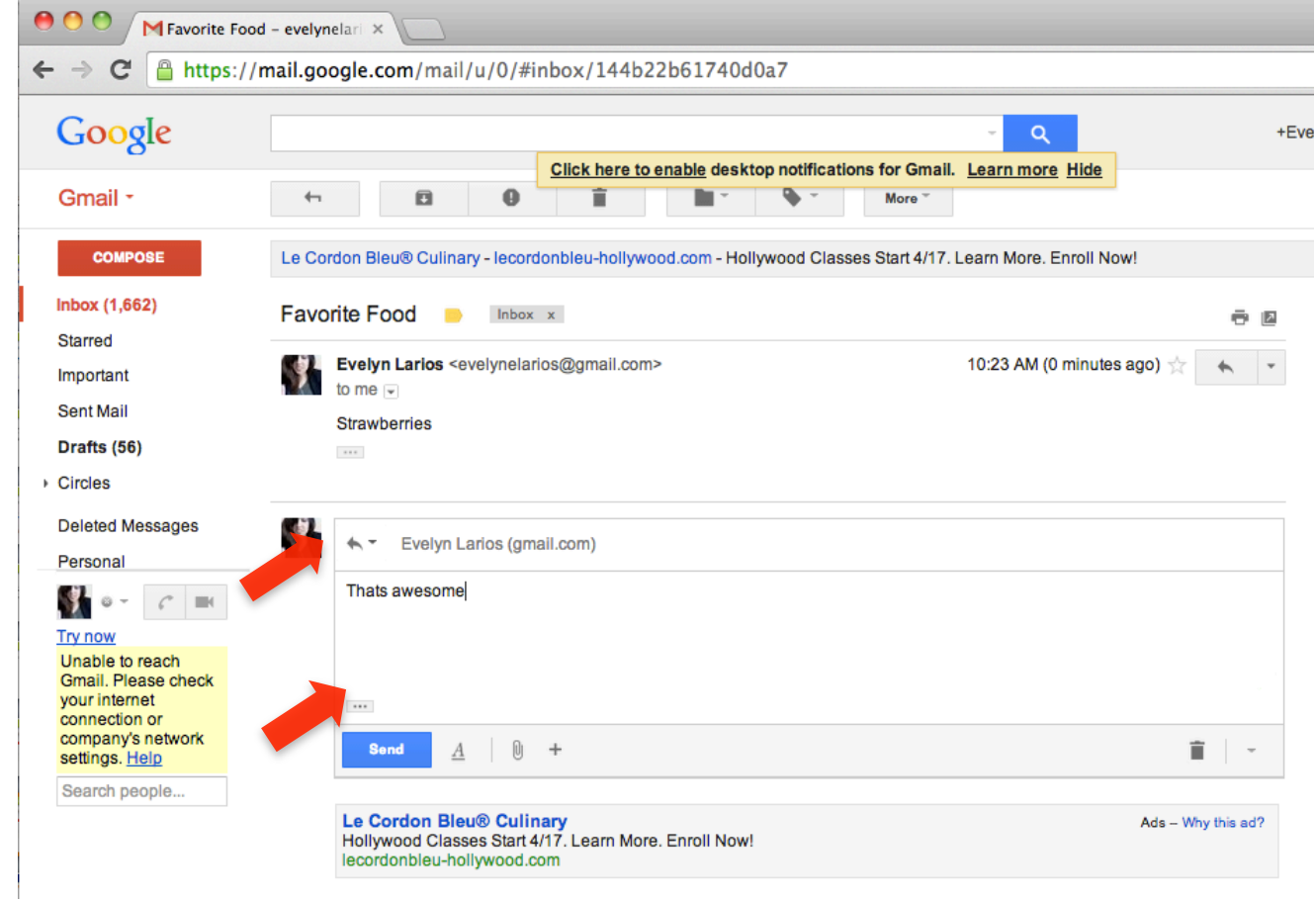

### **Thank You!**

# Remember to Practice!